## **Online Banking and eStatement Self-Enrollment Instructions**

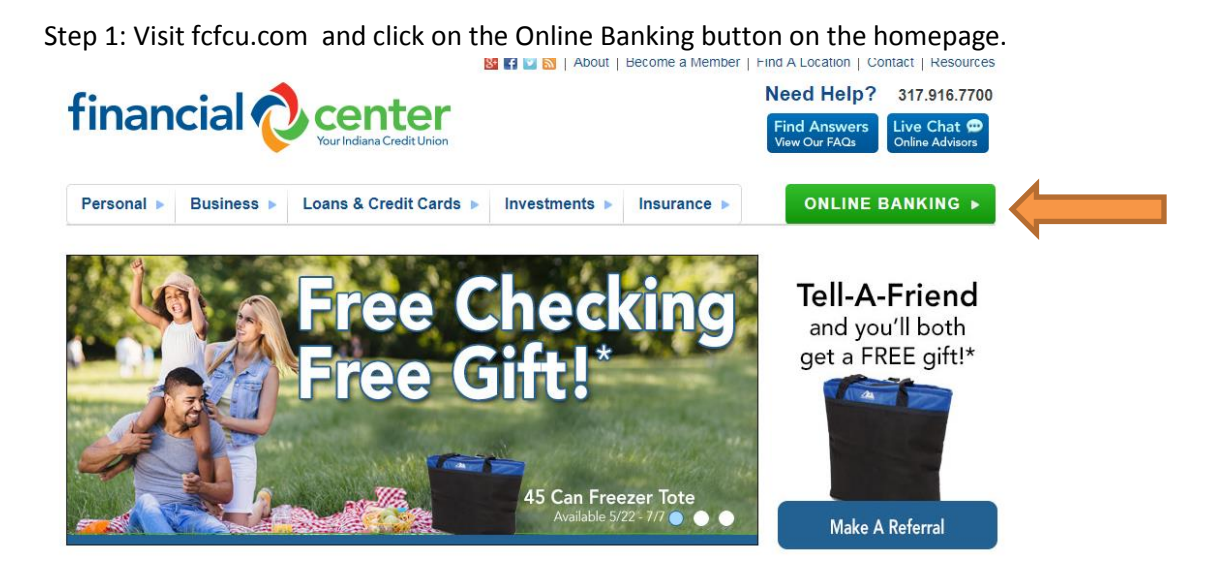

Step 2: If you have an Online Banking account, sign in per usual. Then skip to Step 5 to make your eStatement selection. If you are <u>not</u> currently enrolled in Online Banking, select 'Sign Up Now'.

| financial 🔷 😋 |                                                         |               |
|---------------|---------------------------------------------------------|---------------|
| 🗸 Sign In     |                                                         |               |
|               | ► Log In                                                |               |
|               | User ID:                                                | Log In Freset |
|               |                                                         |               |
|               | Forgot your password?  > Sign Up Now!  > Forgot User ID |               |

Step 3: NEW Enrollment: First, agree to the Self-Enrollment Disclosure. Then complete the authentification form shown below.

| inancial Center Online Self Enrollment (Step 1 of 2)                                                                                                    |                             |
|----------------------------------------------------------------------------------------------------|-----------------------------|
| tep 1: Provide answers to the following authentication questions:<br>sign-up now for Financial Center Online and receive instant access to your account, fill in the form below ar<br>I fields are required | nd click the submit button. |
| our Account Number:                                                                                                    |                             |
| iocial Security Number:                                                                                                    |                             |
| ate of Birth:                                                                                                    |                             |
| IP Code:                                                                                                    |                             |
| tother's Maiden Name:                                                                                                    |                             |
| -mail Address:                                                                                                    |                             |
|                                                                                                    | Submit Board Conno          |
|                                                                                                    | Submit Reset Gance          |

Step 4: Choose your User ID and Password and click 'Submit'.

| Choose Your Account Password (Step 2 of 2)                                                                        |                                                                           |              |  |  |  |  |
|----------------------------------------------------------------------------------------------------|---------------------------------------------------------------------------|--------------|--|--|--|--|
| Step 2: Choose an account password:<br>Your password protects your account from unauth<br>All fields are required | orized access. Kindly fill in the form below and click the submit button. |              |  |  |  |  |
| User ID:                                                                                                    |                                                                           |              |  |  |  |  |
| Password:<br>Confirm Password:                                                                                    |                                                                           |              |  |  |  |  |
|                                                                                                    |                                                                           | Submit Reset |  |  |  |  |
|                                                                                                    |                                                                           |              |  |  |  |  |
| 2017 Financial Center. All rights reserved.                                                                       |                                                                           |              |  |  |  |  |

If you are unable to complete the Online Banking enrollment process, it is likely that the information input on this online form does not match what was provided during your account opening. **Please call us to complete the enrollment process at 317.916.7700.** 

Step 5: Once enrolled, login to Online Banking and click on the 'Enroll in eStatements' banner ad on the Online Banking homepage.

| Mane       Access Accounts       Transfer Funds       Account Services       Your Preferences       e-Documents         Welcome:       MANNDA TEST [ Click have to edit the contact information ]<br>You least signed in on: Wedneday, July 05, 2017 at 5100:18 PM <ul> <li></li></ul>                                                                                                    | financial 🔷 cent                                                 | er<br>St Union                                                     |                                              |                          |                | Home Contact Logout      |
|----------------------------------------------------------------------------------------------------|------------------------------------------------------------------|--------------------------------------------------------------------|----------------------------------------------|--------------------------|----------------|--------------------------|
| Welcome: AMANDA TEST [ Click have to actual information ]<br>You last signed in ont Wedneday, July (5, 2017 at 5:05:18 PM         Accounts: <u>Strate Savithors</u> <u>Strate Savithors</u> <u>Strate Savithor</u> | Home Access Accounts Transfer Funds                              | Account Services Your                                              | Preferences e-Documents                      |                          |                | Wednesday, July 05, 2017 |
| Accounts          Accountsummary       Balance       Available Balance         SiteRE SAVINGS       \$0.00       \$0.00       Yiew Recent Transactions         "The balance may not reflect transactions that have not yet posted to your account.       Click here for more info         Confirm eHail       Confirm eMail       Confirm eMail         Never miss another update!       Confirm eMail       Confirm eMail                                                                                                    | Welcome: AMANDA TEST [ C<br>You last signed in on: Wednesday, Ju | lick here to edit the contact informa<br>ly 05, 2017 at 5:05:18 PM | tion ]                                       |                          | Quick Transfer |                          |
| Account Summary       Balance       Available Balance         SHARE SAVINGS       \$0.00       \$0.00       Yiew Recent Transactions         CHECKING HSA CHECK       \$100.00       Yiew Recent Transactions         * The balance may not reflect transactions that have not yet posted to your account.       Click here for more info         Confirm eHall       Never miss another update!       Image: Confirm eHall                                                                                                    | Accounts                                                         |                                                                    |                                              |                          | From Account   | ×                        |
| SHARE SAVINGS     \$0.00     \$0.00     Yiew Recent Transactions       CHECKING HSA CHECK     \$100.00     \$100.00     Yiew Recent Transactions       * The balance may not reflect transactions that have not yet posted to your account.     Click here for more info       Confirm eHail       Never miss another update!                                                                                                    | Account Summary                                                  | Balance                                                            | Available Balance                            |                          | To Account:    | V                        |
| CHECKING HSA CHECK     \$100.00     \$100.00     Yew Becent Transactions       * The balance may not reflect transactions that have not yet posted to your account.     Click here for more info       Confirm eHail       Never miss another update!                                                                                                    | SHARE SAVINGS                                                    | \$0.00                                                             | <u>\$0.00</u>                                | View Recent Transactions |                |                          |
| The balance may not reflect transactions that have not yet posted to your account. <u>click here for more info</u> Confirm eMail Never miss another update!      Enroll in eStatements                                                                                                    | CHECKING HSA CHECK                                               | \$100.00                                                           | \$100.00                                     | View Recent Transactions |                |                          |
| My VISA® My Loan My Protection My HSA                                                                                                    | Confirm eMail<br>Never miss another updatel                      | eStatemer                                                          | its                                          |                          |                |                          |
| Make the most of your Financial Center Visa!                                                                                                    | Make the most of your Financial Center V                         | isa!                                                               |                                              |                          |                |                          |
| My VISA®         My VISA®         My VISA®           Register         Register         Pay         Frequently           For VISA®         Checkout         Mobile Wallet         Cuestions                                                                                                    | My VISA®<br>Register<br>For VISA®<br>Purchase Alerts             | My VISA®<br>Pay<br>With Your<br>Mobile Wallet                      | Ny VISA®<br>Frequently<br>Asked<br>Questions |                          |                |                          |
|                                                                                                    |                                                                  |                                                                    |                                              |                          |                |                          |

Step 6: Select eStatements from the drop down and click 'Continue'. Confirm your selection on the following screen to complete enrollment.

| e-Statement Selecti                                                                        | on                                                                                                    |
|--------------------------------------------------------------------------------------------|----------------------------------------------------------------------------------------------------|
| Account Nicknames                                                                          | View Login History                                                                                                    |
|                                                                                            |                                                                                                    |
| You can opt to turn off p<br>record of your financial<br>electronic statement del<br>site. | paper statements by selecting electronic. By selecting Electronic, you are agreeing to accept the electronic statement as a<br>transactions. This also qualifies you for discounted pricing by moving you into our e-Account status. In addition to opting for<br>ivery, if you opt into e-Mail Notification you will receive reminders of when your statement is available for viewing on our web |
| Statement                                                                                  | Services                                                                                                    |
| Regular                                                                                    | USMail                                                                                                    |
|                                                                                            | Continue                                                                                                    |